別紙

### 授業アンケートの実施について:回答率の向上のために

# 1. 回答方法

最終回の授業では最後の一定時間(5-10分程度)を授業アンケートの回答作業に当て、学生に はパソコンあるいはスマートフォンを使用してその場で回答するよう指示してください。任意の時 間・場所で回答させることは、回答率の低下につながるので極力避けて下さい。なお、遠隔授業の場 合も対面授業の場合に準じて対応し、ライブ中継であれば、最後の時間を使ってその場で回答させ、 オンデマンドであれば、配信動画の最後に回答時間を確保し、授業の流れの中で回答させるように してください。

## 2. アクセス方法

学生にはまず「manaba」にアクセスしてから「学務支援システム」のアンケート画面に進むよう、 指示してください。具体的には以下の順にページを移動することになります。①「manaba」→ ②「授 業アンケート」のコース→ ③「コースニュース」→ ④「学務支援システム」のログイン画面→ ⑤ 「学務支援システム」のアンケート画面(受講科目の一覧表示)→ ⑥ 当該科目のアンケート画面

なお、アクセスが集中して通信障害が発生した場合は、受講生を複数のグループに分け(学籍番号の奇数・偶数、所属学部・学科など)、グループごとに順番に回答させるようにしてください。

## 3. 教員の自由設問

必要に応じて、C「教員による自由設問」も活用してください。活用に際しては、下記の用例を参考にし、学生には質問内容を口頭・板書で指示してください。なお、システムの回答形態は自由記述 式に設定しておりますので、ご注意ください。

#### 例1 (共通の選択肢を流用する場合)

「〇〇の仕組みは十分理解できましたか。上記5つの選択肢で回答してください。」

#### 例2(独自の選択肢を設定する場合)

「この授業では、いくつかの形態を併用しましたが、どれがよかったですか。

1. 対面授業 2. オンライン(ライブ中継) 3. オンライン(動画配信)」

例3(自由記述型)

「これまでの授業を振り返って、〇〇であった点について自由に書いてください。」

なお「(D)学生による自由回答」では、参考事例として、例えば「良かったと思う点や改善を求めた い点について書いてください」と指示しているので、内容の重複に注意してください。